Последнее обновление: 05.07.2022 14:45

# Объекты мониторинга

По умолчанию модуль расположен в левой части рабочего стола.

В модуле «Объекты мониторинга» отображается список объектов мониторинга организации. Здесь можно выбрать объект и отобразить данные по нему в программе.

|        | 8-0 x  | Прим    | /Ост | കി              | 7 |       | av onth     |   | - 19     | ~  |
|--------|--------|---------|------|-----------------|---|-------|-------------|---|----------|----|
|        |        | ∨ движ/ |      | S I             |   | Ø     | ak euib     |   | • 6      |    |
| ИТИ    |        |         | 1    | 1.1.2.1.1.1.1.1 | _ |       | 1           |   | 110-000  |    |
| 🕒 Назв | ание   |         | ¢    |                 | : | Номер | ×,          | P | <b>(</b> |    |
| 🚽 Demo | (man)  |         |      |                 | : |       |             |   |          | *  |
| 🦰 4 Гр | узовые |         |      |                 | 1 |       |             |   |          |    |
|        | P1150P |         | 56 c | 56 c            | : | 50    | 🙈 33 сек    | P | 0,0      |    |
|        | A022TT |         | >1 M | >1 M            | 1 | 30    | 🙈 48 сек    | Ð | 66,7     |    |
|        | C152BB |         | >4 м | >4 м            | : | 51    | 🙈 34 сек    | Ð | 55,2     |    |
| -      | T130KT |         | 53 c | 48 c            | : | 14    | 🙈 30 сек    | Ð | 80,5     | ł. |
| 🦰 Ку   | рьеры  |         |      |                 | : |       |             |   |          |    |
| -      | Audi   |         | >7 M | >7 м            | : | 99    | 🙈 > 7 меся… | Ð | 13,1     |    |
| -      | Ford   |         | >] M | >1 M            | : | 98    | 🙈 58 сек    | Р | 0,0      | ł  |
|        | Opel   |         | >] M | >1 M            | 1 | 97    | 💰 56 сек    | P | 0,0      | í. |

"Объекты"

# Список объектов

Список объектов — это список транспортных средств и стационарных объектов организации, оснащенных устройствами мониторинга.

Список представлен в виде таблицы, строки которой — это объекты мониторинга, а столбцы — состояния различных параметров этих объектов по последним данным.

Некоторые объекты организации могут быть скрыты для пользователя в зависимости от настроек доступа. Подробнее см. в разделе «Настройка учетной записи».

Для того чтобы изменить текущий список объектов — удалить существующие или добавить новые объекты, перейдите в меню "Объекты мониторинга".

# Панель инструментов

Далее рассмотрим элементы, доступные в окне модуля. В верхней части окна модуля расположены элементы, используя которые вы можете настраивать вид списка, способ сортировки.

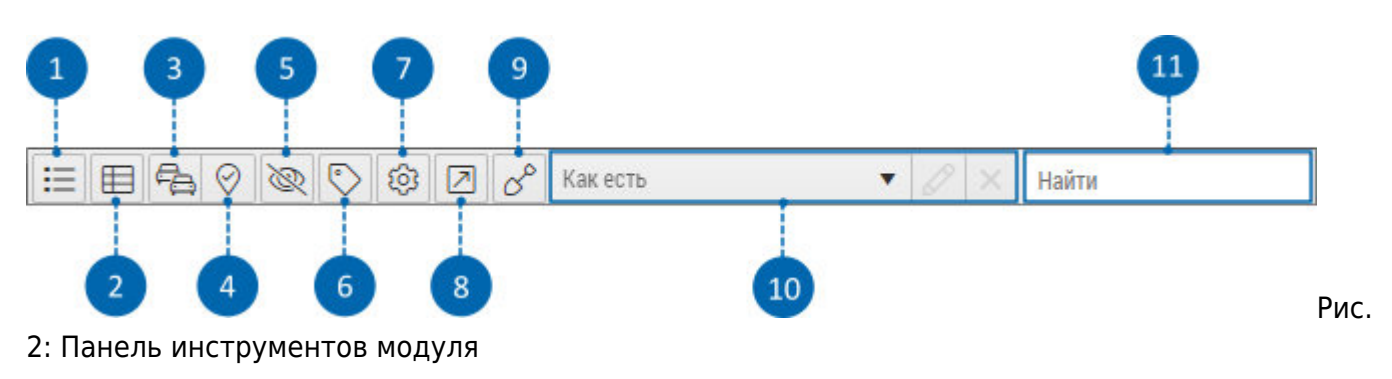

## 1 - В виде списка

Кнопка позволяют представить список объектов в виде одноуровневого списка с корневой группой. По умолчанию список имеет вид дерева с вложенными группами, заданный при создании (в меню «Объекты мониторинга»).

| 🛱 Объекты мониторинга |              |               |         | ×          |
|-----------------------|--------------|---------------|---------|------------|
| != 目 凸 ⊘ ⊗ © ‡        | С С Как есть | • 0           | × Найти |            |
| 🔒 Название            | 🗇 😝 🗄 Номер  | S P           | Уровени | AdBlue Bec |
| 📂 Demo (man)          |              |               |         | *          |
| 🚑 Audi                | >7м >7м : 99 | 🛃 > 7 меся 🕤  | 13,1    |            |
| 🚓 Ford                | >1м >1м 98   | 💰 51 сек 🛛 Р  | 0,0     |            |
| 🚓 Opel                | 49 c 49 c 97 | 💰 19 сек 🛛 🖻  | 0,0     |            |
| P1150P                | 51 c 51 c 50 | 🙈 21 сек 🛛 📔  | 0,0     |            |
| 4022TT                | >1м >1м : 30 | 🙈 > 1 мин 🛛 🖻 | 0,0     |            |
| 🚓 C152BB              | >1м >1м 51   | 💰 34 сек 🛛 🕤  | 49,8    |            |
| 🦛 Т130КТ              | 51 c 51 c 14 | 🙈 21 сек 💮    | 83,1    |            |
|                       |              |               |         |            |
| 4                     |              |               |         | • • • •    |

#### 3: В виде списка

# 2 - Двустрочный

Кнопка позволяют представить список объектов в двустрочном виде. В двустрочном виде под названием объекта отображаются актуальные координаты.

| 🗟 Объекты мониторинга                        |                      |     |              |       |             |     |    |                | ×   |
|----------------------------------------------|----------------------|-----|--------------|-------|-------------|-----|----|----------------|-----|
| ≣ ⊞ ¶ 8 0 @ © \$                             |                      | So  | Как          | есть  |             | • 0 | K  | ійти           |     |
| Название                                     | 0                    | 8   |              | Номер | <b>K</b>    | Р   |    | Уровень AdBlue | Bec |
| 늘 Demo (man)                                 |                      |     | :            |       |             |     |    |                | +   |
| • 📥 Грузовые                                 |                      |     | - 1          |       |             |     |    |                |     |
| 🖌 📥 Курьеры                                  |                      |     | :            |       | -           |     |    |                | _   |
| ▲ Audi<br>106° 39,76125' вд, 6° 07,11570' п  | <b>&gt;7 м</b><br>юш | >71 | M (1)        | 99    | 🙈 > 7 меся… | Ð   | 13 | .1             |     |
| <b>Ford</b><br>Druzstevni, 147, Praha (34 м) | 48 c                 | 48  | <b>c</b> ; ; | 98    | 💰 48 сек    | P   | C  | 0,0            |     |
| Gpel<br>Hlavni, 182, Praha (86 м)            | [ 16 c               | 16  | <b>c</b> : ( | 97    | 💰 16 сек    | Ρ   | C  | .0             |     |
|                                              |                      |     |              |       |             |     |    |                |     |
|                                              |                      |     |              |       |             |     |    |                |     |
|                                              |                      |     |              |       |             |     |    |                |     |
|                                              |                      |     |              |       |             |     |    |                |     |
|                                              |                      |     |              |       |             |     |    |                |     |
|                                              |                      |     |              |       |             |     |    |                |     |
|                                              |                      |     |              |       |             |     |    |                |     |
|                                              |                      |     |              |       |             |     |    |                |     |

## 4: Двустрочный вид

## 3 - Мультитрек

Опция используется для построения треков нескольких объектов (мультитрека) и включает отображение чек-боксов для выбора объектов.

# 4 - Мобильные КТ

Опция используется для построения отчета по сближению объектов (функция «Мобильные контрольные точки») и включает отображение чек-боксов для выбора нескольких объектов.

# 5 - Скрывать ТС без данных

Опция позволяет скрыть те объекты в списке, от которых не было данных за весь период (в базе данных сервера нет файлов с данными).

#### 6 - Редактор динамической группировки

Вызов Редактора для настройки группировки списка объектов по статусам.

#### 7 - Редактирование колонок

Вызов редактора колонок. Используя это меню, вы можете отобразить в списке новые колонки или скрыть неиспользуемые.

#### 8 - Создать ссылку с токеном

Вызов меню создания ссылки с токеном с выбранным объектом мониторинга.

## 9 - Групповое изменение инструментов

Вызов меню назначения инструмента (свойства Implement) объектам мониторинга для расчета обработанной площади.

## 10 - Виртуальные деревья

Данные кнопки позволяют выбрать виртуальные деревья для применения альтернативной группировки к списку объектов, вызвать редактор виртуальных деревьев и удалить деревья.

## 11 - Поиск по списку

Поиск по названию объекта или уникальному идентификатору устройства мониторинга, установленного на объекте.

# Контекстное меню

В модуле «Объекты» при наведении курсора мыши на кнопку 🗉 появляется контекстное меню.

| Название       Image: Constraint of the system       Image: Constraint of the system       Image: Constraintof the system       Image: Constrain | ¢ |
|----------------------------------------------------------------------------------------------------|---|
| → Рето (man)       -         ▲ ▲ Грузовые       -         ▲ ▲ Грузовые       -         ▲ ● P1150P       >1 м 49 с       50       -       >1 мин       P       0,0         ▲ A022TT       42 с       42 с       30       -       38 сек       ⊕       53,8         ▲ C152BB       >6 м       >6 м       51       -       >3 мин       ⊕       24,3         ▲ T130KT       34 с       34 с       14       -       30 сек       ⊕       80,2                                                                                                    | * |
| <ul> <li>▲ Срузовые</li> <li>№ Р1150Р</li> <li>№ А9с</li> <li>№ 50</li> <li>№ 38 сек</li> <li>№ 53,8</li> <li>№ С152BB</li> <li>№ № 56M</li> <li>№ 51</li> <li>№ 30 сек</li> <li>№ 80,2</li> </ul>                                                                                                    |   |
| P1150P       IM       49 с ::       50       К > 1 мин       P       0,0         A022TT       42 с 42 с ::       30       38 сек       ©       53,8         C152BB       >6 м       >6 м       :       51       K > 3 мин       ©       24,3         T130KT       34 с 34 с ::       14       X 30 сек       ©       80,2                                                                                                    | - |
| Догати (42 с)       42 с)       30       38 сек       53,8         С 152BB       >6 м)       >6 м)       51       53 мин       24,3         С 152BB       34 с)       34 с)       14       30 сек       60       80,2         Курьеры       С 15 сек       С 15 сек       С 15 сек       51       51       51       51       51       51       51       51       51       51       51       51       51       51       51       51       51       51       51       51       51       51       51       51       51       51       51       51       51       51       51       51       51       51       51       51       51       51       51       51       51       51       51       51       51       51       51       51       51       51       51       51       51       51       51       51       51       51       51       51       51       51       51       51       51       51       51       51       51       51       51       51       51       51       51       51       51       51       51       51       51       51       51                                                                                                    |   |
| С152BB     >6 м     >6 м     51     Корона     24,3       С152BB     34 с     34 с     14     30 сек     80,2                                                                                                    |   |
| 🖛 T130KT 34с 34с 14 K 30 сек 🕀 80,2                                                                                                    |   |
| и 🔁 Курьеры                                                                                                    |   |
|                                                                                                    |   |
| 🦛 Audi 🗾 🖓 Установить статус 🗸 🗸 🗸                                                                                                    |   |
| Ford 58 c 58 c Cospath Cobjety C Tokeyow                                                                                                    |   |
| SOC 50C : C2 Harran Arra                                                                                                    |   |
| И настроики                                                                                                    |   |

5: Контекстное меню

В контекстном меню доступы следующие команды:

- Установить статус команда позволяет задать текущий статус объекта мониторинга. Статусы могут быть использованы при разбивке данных на рейсы.
- Создать ссылку с токеном команда открывает меню "Создать ссылку с токеном" для создания токена с выбранном объектом.
- Настройка команда открывает меню «Объекты», в котором вы можете настроить параметры мониторинга объектов организации.

## Далее в этом разделе

- Колонки (статусы)
- Динамическая группировка списка по статусам
- Всплывающая подсказка (хинт)
- Поиск по списку объектов
- Сортировка списка объектов
- Виртуальные деревья

From: http://dokuwiki.tk-chel.ru/ - Документация АвтоГРАФ.WEB

Permanent link: http://dokuwiki.tk-chel.ru/user\_manual/modules/objects

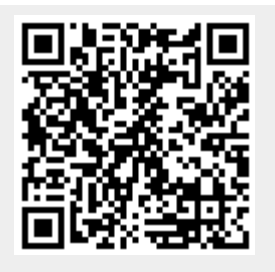

Last update: 05.07.2022 14:45